Welcome to **AFC Events Registration**! Before beginning the registration process for an AFC Event, you should log in or create an account at **store.afc.org**.

# <u>Log In or Create an</u> <u>Account</u>

When looking at the AFC Store Homepage, you will see a "**Create Account**" and a "**Log In**" button in the top right corner.

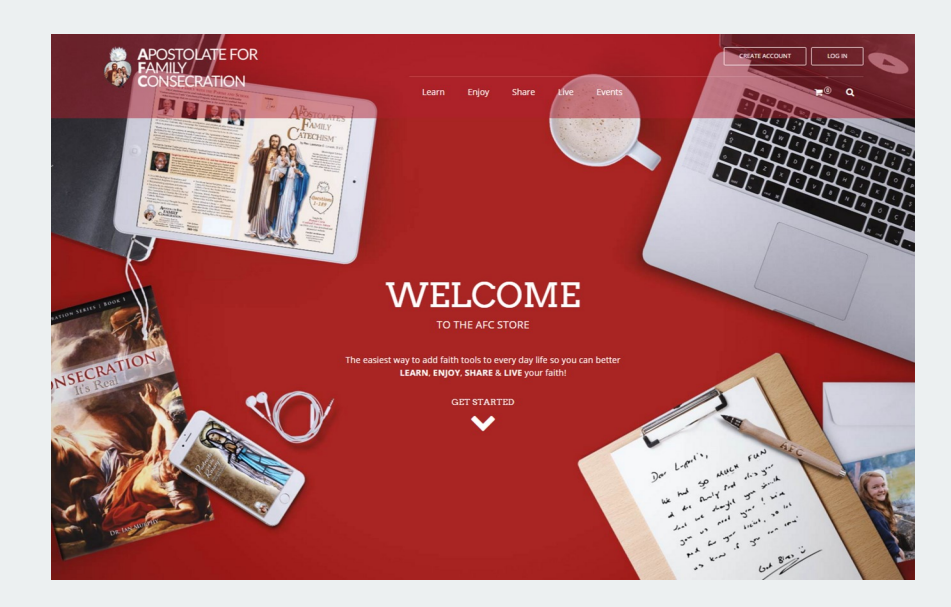

| FAMILY                     |                  |             |       |        | CHEMIC DUNI  |
|----------------------------|------------------|-------------|-------|--------|--------------|
| CONSECRATION               |                  | .earn Enjoj | Share | Events | <b>™</b> @ 0 |
| ate an Account             |                  |             |       |        |              |
|                            |                  |             |       |        |              |
| ERSONAL INFORMATION        |                  |             |       |        |              |
| st Name *                  | Last Name*       |             |       |        |              |
| nail Address*              |                  |             |       |        |              |
| te of Birth                |                  |             |       |        |              |
|                            |                  |             |       |        |              |
| M DD                       |                  |             |       |        |              |
| 77                         |                  |             |       |        |              |
| inder                      |                  |             |       |        |              |
|                            |                  |             |       |        |              |
|                            |                  |             |       |        |              |
| DGIN INFORMATION           |                  |             |       |        |              |
| ssword*                    | Confirm Password | •           |       |        |              |
|                            |                  |             |       |        |              |
| Demonstrate Ma Wheels also |                  |             |       |        |              |

If this is your first time on the AFC Store website, you will need to create an account. Simply fill out your personal information, create a password, and click "**Submit**."

| CONSECRATION                                                                                                    |                                                                |                      |
|----------------------------------------------------------------------------------------------------|----------------------------------------------------------------|----------------------|
| Learn Er                                                                                                    | njoy Share Live Events                                         | ₩® Q                 |
| ogin or Create an Account                                                                                                    |                                                                |                      |
| <ul> <li>Account confirmation is required. Please, check your email for the confirmation link. To resend the confi</li> </ul>                                                                  | irmation email please <b>click here</b> .                      | ×                    |
| lew Customers                                                                                                    | Registered Customers                                           |                      |
| y creating an account with our store, you will be able to move through the checkout process faster, store<br>sultiple shipping addresses, view and track your orders in your account and more. | If you have an account with us, please log i<br>Email Address* | in.                  |
| CREATE AN ACCOUNT                                                                                                    |                                                                |                      |
|                                                                                                    | Password *                                                     |                      |
|                                                                                                    | Remember Me What's this?                                       | * Required Fiel      |
|                                                                                                    | LOGIN                                                          | Forgot Passwor       |
|                                                                                                    |                                                                |                      |
|                                                                                                    |                                                                |                      |
| APOSTOLATE FOR                                                                                                    |                                                                |                      |
|                                                                                                    | QUICKERKS                                                      |                      |
| 375 County Rd 36                                                                                                    | About Us     Customer Service                                  | AFC.org     Earshook |
| 00 77-FAMILY (773-2645)                                                                                                    | Privacy Policy                                                 |                      |
|                                                                                                    |                                                                |                      |

Once you submit your new account, you will be directed to this screen. The green bar confirms that your account was created, and that you were sent an email from customer.service@afc.org. The subject will be "**Account confirmation for 'Your Name,'**" and there will be a blue button that says "**Confirm Account**." Once you click that button, it will bring you back to this screen to log in.

After logging in to your account, you will be directed to the **My Dashboard** page. This is where you will be able to see a summary of your account activity in the future. Now that you have logged in, you are ready to start the registration process. Start by clicking on "Events" near the top of the screen or typing <u>store.afc.org/events</u> into your address bar. Once there, you will be able to click on the link to the Holy Family Fest that you would like to attend.

|                          |                                                             |                          |                  |                   |                       |                                      | AFC REGISTRATI       | AFC REGISTRATION |  |
|--------------------------|-------------------------------------------------------------|--------------------------|------------------|-------------------|-----------------------|--------------------------------------|----------------------|------------------|--|
| CONSECRATION             |                                                             | Learn Enjoy              | Share            |                   | Event                 |                                      | ® <b>#</b>           |                  |  |
| AFC Registration         | My Dashboard                                                |                          |                  |                   |                       |                                      |                      |                  |  |
| Account Dashboard        | <ul> <li>Thank you for registering with</li> </ul>          | th Apostolate for Family | Consecration.    |                   |                       |                                      |                      | ×                |  |
| Account Information      | HELLO, AFC REGISTRAT                                        | ION!                     |                  |                   |                       |                                      |                      |                  |  |
| Address Book             | From your My Account Dash<br>Select a link below to view o  | board you have the a     | aility to view a | snapshot of       | f your rea            | ent account activity and update your | account information. |                  |  |
| My Orders                | Server a link below to view of                              | son mornation.           |                  |                   |                       |                                      |                      |                  |  |
| Billing Agreements       |                                                             | MATION                   |                  |                   |                       |                                      |                      |                  |  |
| Recurring Profiles       | ACCOUNTINFOR                                                | WATION                   |                  |                   |                       |                                      |                      |                  |  |
| My Wishlist              | CONTACT INFORMATI                                           | ON                       |                  |                   | 1                     |                                      |                      |                  |  |
| My Applications          |                                                             |                          |                  |                   |                       |                                      |                      |                  |  |
| My Downloadable Products | AFC Megistration<br>registration@afc.org<br>Change Password |                          |                  |                   |                       |                                      |                      |                  |  |
| My Payment Data          |                                                             |                          |                  |                   |                       |                                      |                      |                  |  |
| Categories               | ADDRESS BOOK                                                |                          |                  |                   |                       |                                      |                      | /                |  |
| 🗄 Learn                  | Default Billing Address                                     |                          |                  | Default           | Shipping A            | ddress                               |                      |                  |  |
| 🗄 Enjoy                  | You have not set a default billing a<br>Edit Address        | address.                 |                  | You ha<br>Edit Ad | ive not set<br>idress | a default shipping address.          |                      |                  |  |
| ∃ Share                  |                                                             |                          |                  |                   |                       |                                      |                      |                  |  |
| I Live                   |                                                             |                          |                  |                   |                       |                                      |                      |                  |  |

# <u>Step-by-Step</u> Events Registration <u>Guide</u>

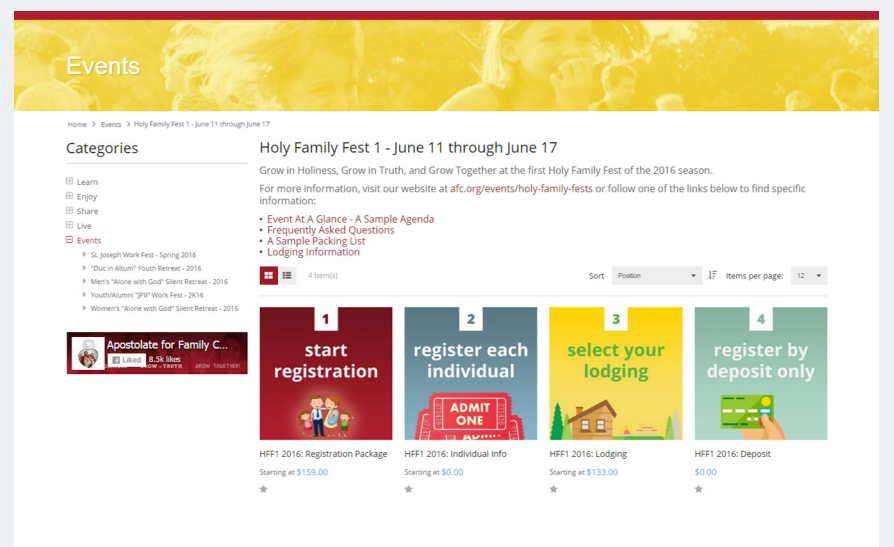

### Landing Page

Each Holy Family Fest has its own landing page, listing the four main products you may add to your cart to complete your registration: **Registration Package, Individual Info, Lodging,** and **Deposit**.

## <u>Step #1: Registration</u> Package

The first step in Holy Family Fest registration is to choose a **Registration Package**. Select whether you are registering as a Family, Couple or Individual, then click "**Add to Cart**" to complete Step 1.

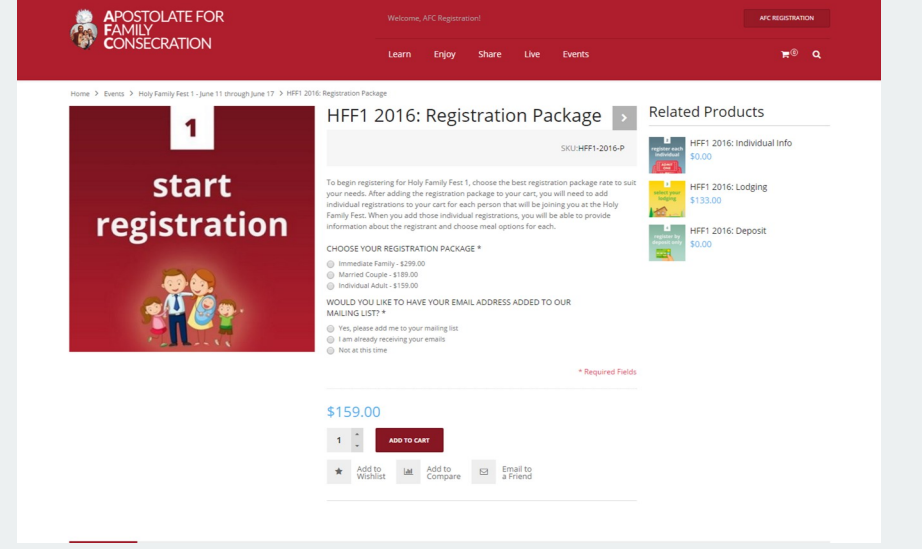

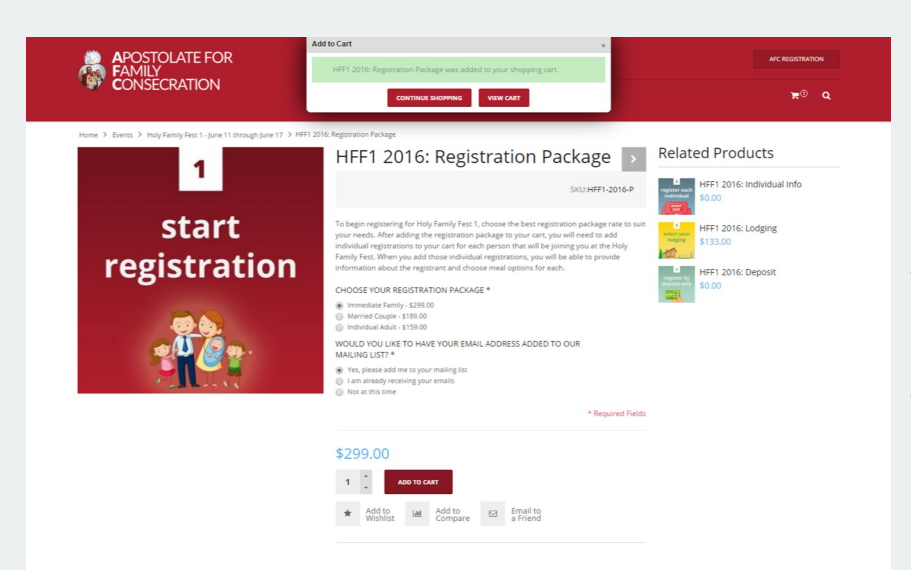

Once your **Registration Package** is added to the cart, you can click the "**Continue Shopping**" link.

You may continue on to the next step by either clicking the **Right Arrow** next to "**Registration Package**" near the top of the page, or by selecting "**Individual Info**" from the **Related Products** section in the side panel.

#### APOSTOLATE FOR FAMILY CONSECRATION <u>∍</u>0 o **Related Products** HFF1 2016: Individual Info < > 2 HFF1 2016: Lodging register each HFF1 2016: Deposi individual FAMILY OR EXTENDED/NON-FAMILY? Immediate Family ADMIT ONE \$0.00 1.0 ADD TO CART ★ Add to Mishlist Lat Add to Compare D Email to a Friend

#### register each IFF1 2016: Depos registering a family, immediate family (husband, wife, and chi charge. All extended and non-family have an additional regist individual FAMILY OR EXTENDED/NON-FAMILY? \* ADULT OR CHILD? (AT THE TIME OF THE EVENT) \* ADMIT GENDER \* ONE Male Female FIRST NAME \* John NAME-TAG NAME (IF DIFFERENT THAN "FIRST NAME") \* Same As First Name LAST NAME \* Doe RELATIONSHIP \* Father/Husband DATE OF BIRTH 01 • 01 • 1975 • DINNER PLAN \* Regular Adult \$60.00 1 CART

#### For each individual, you will need to:

- Let us know if they are **Immediate Family** or **Extended or Non-Family**.
- Let us know whether the registrant is an **Adult** or **Child**.
- Let us know whether the registrant is **Male** or **Female**.
- Provide us with a **First Name**, **Name-Tag Name** (if applicable), **Last Name**, **Relationship**, and **Date of Birth**.
- Let us know which **Dinner Plan** the registrant would like or select **No Dinner Plan**.

After you have provided all the registration information, click "**Add to Cart**" to complete registration for that individual.

Step #2: Individual Info

The second step in Holy Family Fest

registration is to provide information

about each individual that will be

attending the event.

#### \*To add another individual, repeat the previous steps. All fields will reset after beginning a new individual.\*

Once each individual in your family is registered, you may continue on to the next step: "**Lodging**."

\*If you are completing this before **January 11th**, you may now log out. Your shopping cart will save, and you can log back in on or after **January 11th** to complete your registration.\*

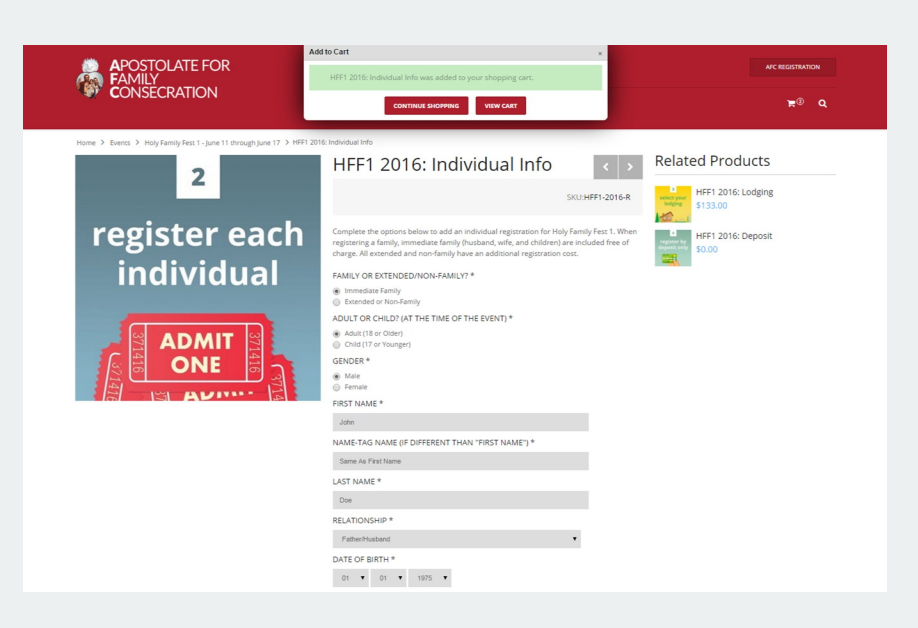

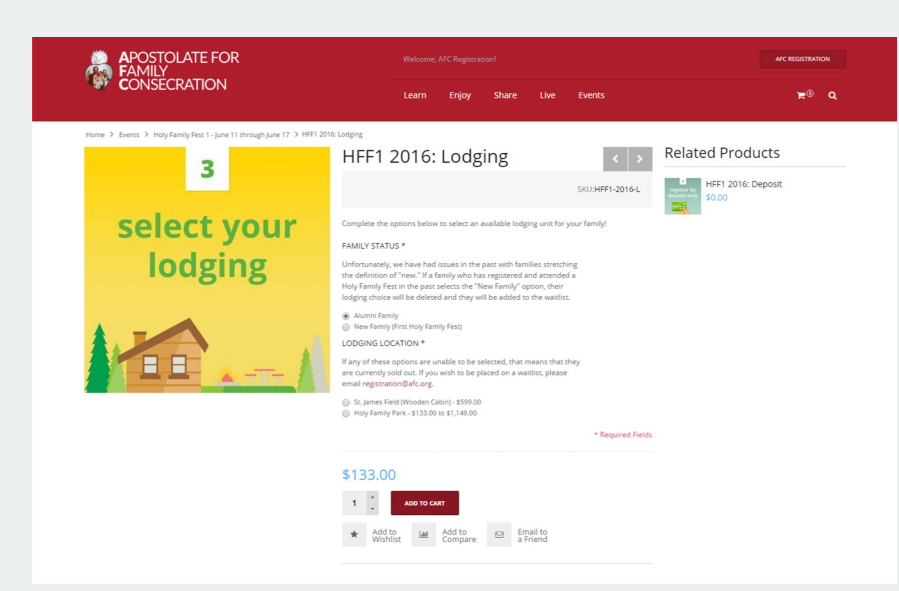

### Step #3: Lodging

To add a lodging options, make your way to the **Lodging** product. Here you will let us know if you are an **Alumni Family** (have been to a Holy Family Fest before) or a **New Family** (first time at a Holy Family Fest).

At this point, you will be able to select to stay in a wooden cabin at **St. James Field** or one of the options at **Holy Family Park**. As you can see, I chose to stay at **Holy Family Park** at an **Electric & Water Campsite**.

Once you select which type of lodging you would like, there is a spot to let us know your preferences as to which specific cabin or campsite you would like.

\*If you are unable to click on the radio button of a specific **Lodging Type**, that lodging type is sold out. Please see **Page 8** for additional instructions.\*

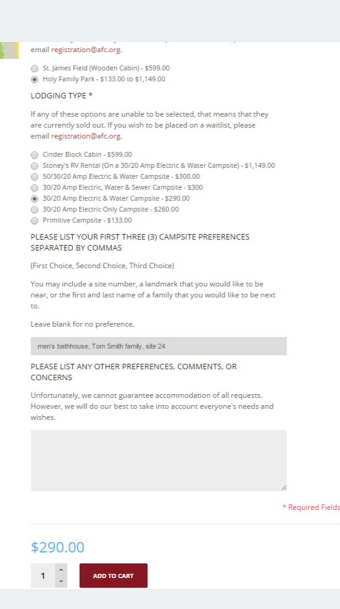

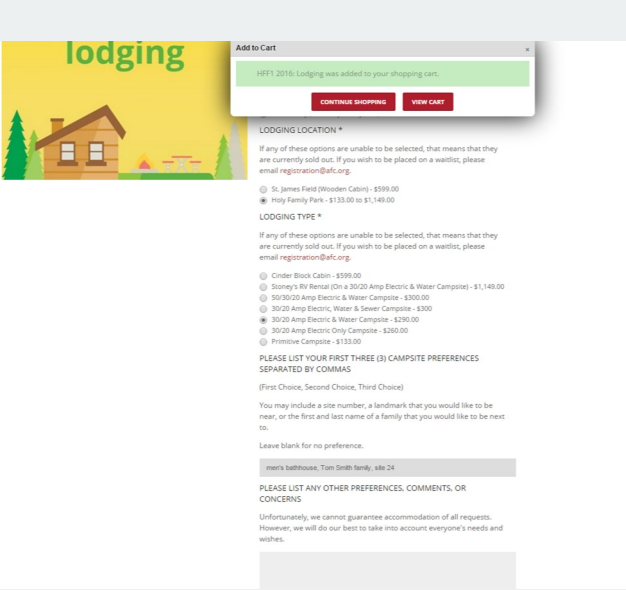

After you have completed all required fields, you can click "**Add to Cart**."

If you wish to pay your entire balance, you may click "**View Cart**" in the pop up box.

If you wish to only pay for the **Registration Package** now in order to hold your **Lodging**, click "**Continue Shopping**" and move on to the next product: "**Deposit**."

## Step #4: Deposit (Optional)

If you would like to secure your registration with a non-refundable deposit, and pay the remaining balance by thirty (30) days before the start of your Holy Family Fest, you may do so by adding the **Deposit** to your cart.

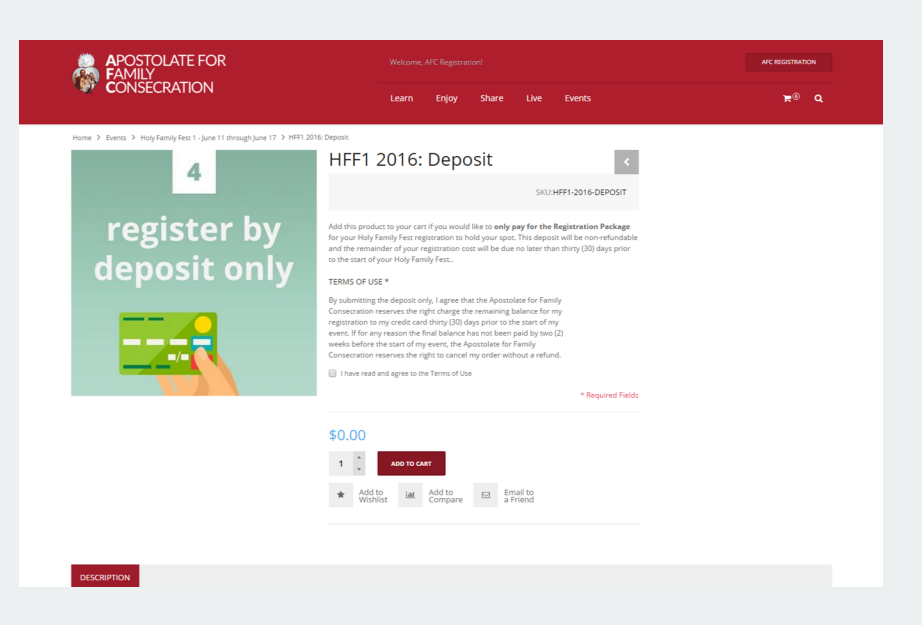

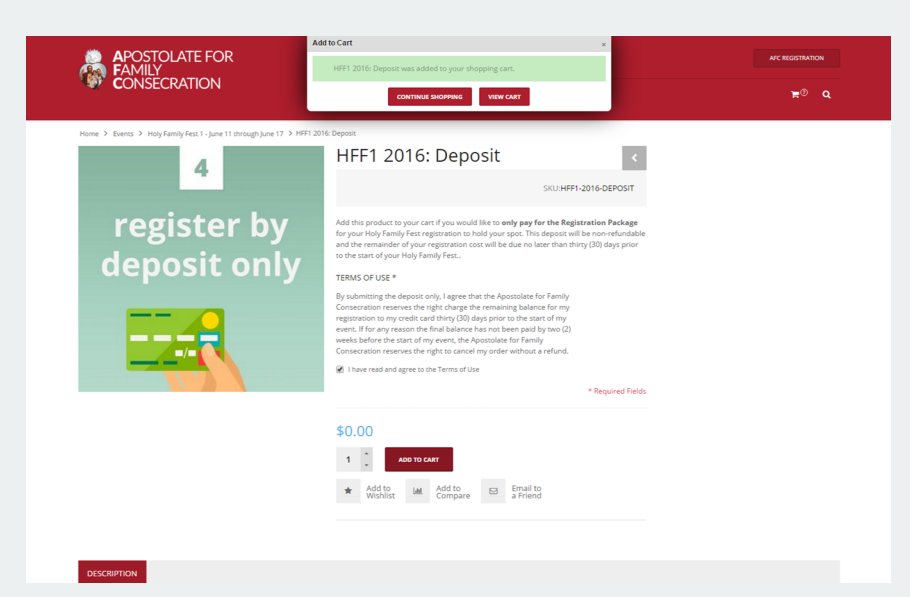

After reading the **Terms of Use** and checking the box saying that you have "read and agree to the Terms of Use," you can continue by clicking "**Add to Cart**." When the pop up box appears, click "**View Cart**" in order to proceed to the **Checkout**.

Here you will be able to see your **Registration Package**, each person's **Individual Info**, your selected **Lodging**, and the **Deposit** (if applicable).

If you are using the **Deposit** option, you will notice that everything but the price of your **Registration Package** has been discounted off for now.

If all of the information is correct and complete, click "**Proceed to Checkout**."

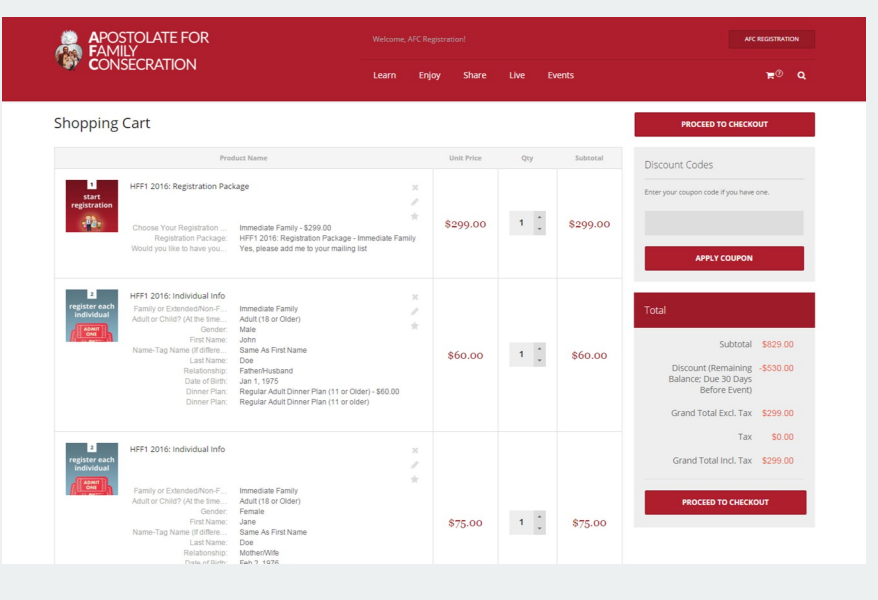

| FAMILY<br>CONSECRATION                                                                                                    | Learn Enjoy Share Live Events                                |                        |
|----------------------------------------------------------------------------------------------------|--------------------------------------------------------------|------------------------|
| eckout                                                                                                    |                                                              | Your Checkout Progress |
| CHECKOUT METHOD                                                                                                    |                                                              | Billing Address        |
| REGISTER TO CREATE AN ACCOUNT                                                                                                    | LOGIN                                                        | Payment Method         |
| Register and save time!<br>Register with us for future convenience:<br>Fast and easy check out<br>Easy access to your order history and status | Almady registered?<br>Please log in below:<br>Email Addreas* |                        |
| I                                                                                                    | REGISTER Password *                                          |                        |
|                                                                                                    | Remember Me What's this?                                     |                        |
|                                                                                                    | * Required Fields<br>Forgot your password?                   |                        |
| Billing Information                                                                                                    |                                                              |                        |
| 3 Payment Information                                                                                                    |                                                              |                        |
| 4 Order Review                                                                                                    |                                                              |                        |

If you did not log in to your account at the start of the registration process, you will need to do so now. For any questions, please see **Pages 1 & 2**.

The first step in checking out is to enter your **Billing Information**. Make sure to enter the address that is linked to the credit or debit card that you will be using. Once all required fields are filled, click "**Continue**."

The next screen will require your **Payment Information**. You will need to enter your **Card Type**, **Card Number**, **Expiration Date**, and **Verification Code**.

|                     | Learn Enjoy Share Live Events | ₩0 Q                   |
|---------------------|-------------------------------|------------------------|
| eckout              |                               | Your Checkout Progress |
| BILLING INFORMATION |                               | Billing Address        |
| irst Name*          | Last Name*                    | Payment Method         |
| Company             |                               |                        |
| Address *           |                               |                        |
|                     |                               |                        |
| City*               | State/Province *              |                        |
| tip/Postal Code*    | Country*                      |                        |
| felephone*          | Fax                           |                        |
|                     | * Required Fiel               | ds                     |
|                     |                               | -                      |

| Dinner Plan:                                                                                                    |                      |        |         |
|----------------------------------------------------------------------------------------------------|----------------------|--------|---------|
| Regular Child Dinner Flan (10 or Younger)                                                                                                    |                      |        |         |
| HFF1 2016: Lodging                                                                                                    |                      |        |         |
| Family Status:<br>Adamsi Family<br>Holy Londin: Pork - Segs on to Essey on<br>Galyma Tages:<br>Safor Amp Estericies Water Campelle - Sego.co<br>Lafagia Tages:                  | \$290.00             | 1      | \$290.0 |
| Holy Family Park: 30/20 Amp Electric & Water Campsi<br>Please List Your First Three (3) Campsite Preferences Separated by commas:<br>men's bathbouse, Tom Smith family, site 24 |                      |        |         |
| HFF1 2016: Deposit                                                                                                    |                      |        |         |
| Transa of Har.                                                                                                    | \$0.00               | 1      | \$0.0   |
| terms of Use.<br>I have read and agree to the Terms of Use                                                                                                    |                      |        |         |
|                                                                                                    | Sub                  | stotal | \$829.  |
| Discount (Remaining Balance                                                                                                    | Due 30 Days Before E | vent)  | -\$530. |
|                                                                                                    | Grand Total Exc      | l. Tax | \$299.  |
|                                                                                                    |                      | Тах    | \$0.    |
|                                                                                                    | Grand Total Inc      | I. Tax | \$299.  |

The last screen is your **Order Review**. This will be your last chance to look over your order, make sure that everyone is registered, double check your lodging, and ensure that everything in your registration is for the same Holy Family Fest (**HFF**). Once you have reviewed your registration, click "**Place Order**" at the bottom of the screen. Once you place your order, you will be redirected to a **Confirmation Page** as well as receive a **New Order** email.

# <u>Sold-Out Lodging &</u> <u>HFFWaitlist</u>

If, when you are completing the **Lodging** product, you cannot click on the radio button of the **Lodging Type** that you are trying to select, then that lodging type is sold out. If this happens, you may select a different option or click on the link to registration@afc.org in order to send us an email letting us know that you would like to be placed on a waitlist.

When you click on this link, a pre-typed email will open in your default email service. The subject line will already be filled out and the basic part of the body will be completed for you. You will only need to replace what is in parenthesis with which lodging you would like to be placed on a waitlist for and your first and last name.

Once we receive your email, we will place you on the applicable waitlist in order of requests received.

After you send the email, make sure that everything is saved in your **Shopping Cart** and then log out of your account. If your desired lodging becomes available, you will be able to log back in to your account and complete your registration.

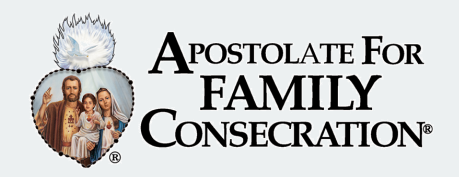

# <u>Frequently Asked</u> <u>Questions</u>

#### Who counts as "Immediate Family?"

An **Immediate Family** consists of a father, mother, and any children or dependents. Grandparents, cousins, and children who have families of their own do not count as **Immediate Family**. They would need to be added as **Extended / Non-Family** or registered under a separate registration with their own **Registration Package**. Any extended or nonfamily children under the age of 18 will need to have a parent fill out a "Child Release Form."

# After I add one of my family members to the shopping cart, all of his/her information is still there. Did the information submit? What do I do to add someone else?

Yes, as long as a confirmation appeared at the top of the screen, that information was added to the cart. To add another person, you can just click the applicable radio button for the first question and everything will reset.

# We are sharing a cabin with another family. Should we all go under the same registration?

No, we ask that each family be under their own registration. Only one family would need to purchase the cabin, and the other family can indicate that they do not need their own lodging in the **Lodging** product.

# We have a very large family. Would we be allowed to reserve two cabins so that we are more comfortable?

Due to the high number of families that register each year and the limited number of cabins, only one cabin is allowed per family. There is room next to the cabins for a tent and we would more than happy to place your family on a waitlist for a second cabin. If any cabins are still available as your fest draws nearer, we will contact you and will be allowed to purchase a second cabin.

# Frequently Asked Questions

### What is your payment policy?

A non-refundable deposit in the amount of your **Registration Package** is due immediately upon registration. Though we do not require full payment at the time of registration, it is greatly appreciated. If you are not able to may the entire amount up front, the remainder of your balance is due no later than thirty (30) days before the start of your Holy Family Fest. This payment must be made all at once and cannot be broken up between different dates or different credit cards.

### What is your refund / cancellation policy?

Cancellation which occur thirty (30) days or more before the start of your Holy Family Fest will receive a full refund minus the non-refundable deposit amount. Cancellation which occur within the thirty (30) day mark but more than two weeks before your Fest will receive a refund of 50% of your total (for registrations where the total is twice as much or more than the cost of the **Registration Package**) or your total minus the non-refundable deposit amount (for registrations where the total is less than twice the cost of the **Registration Package**). No refunds will be given within two weeks of the start of your Fest. Payments lost due to cancellation are non-transferable.